Steps for Using Mobile Cheque Deposit Function on Mobile App

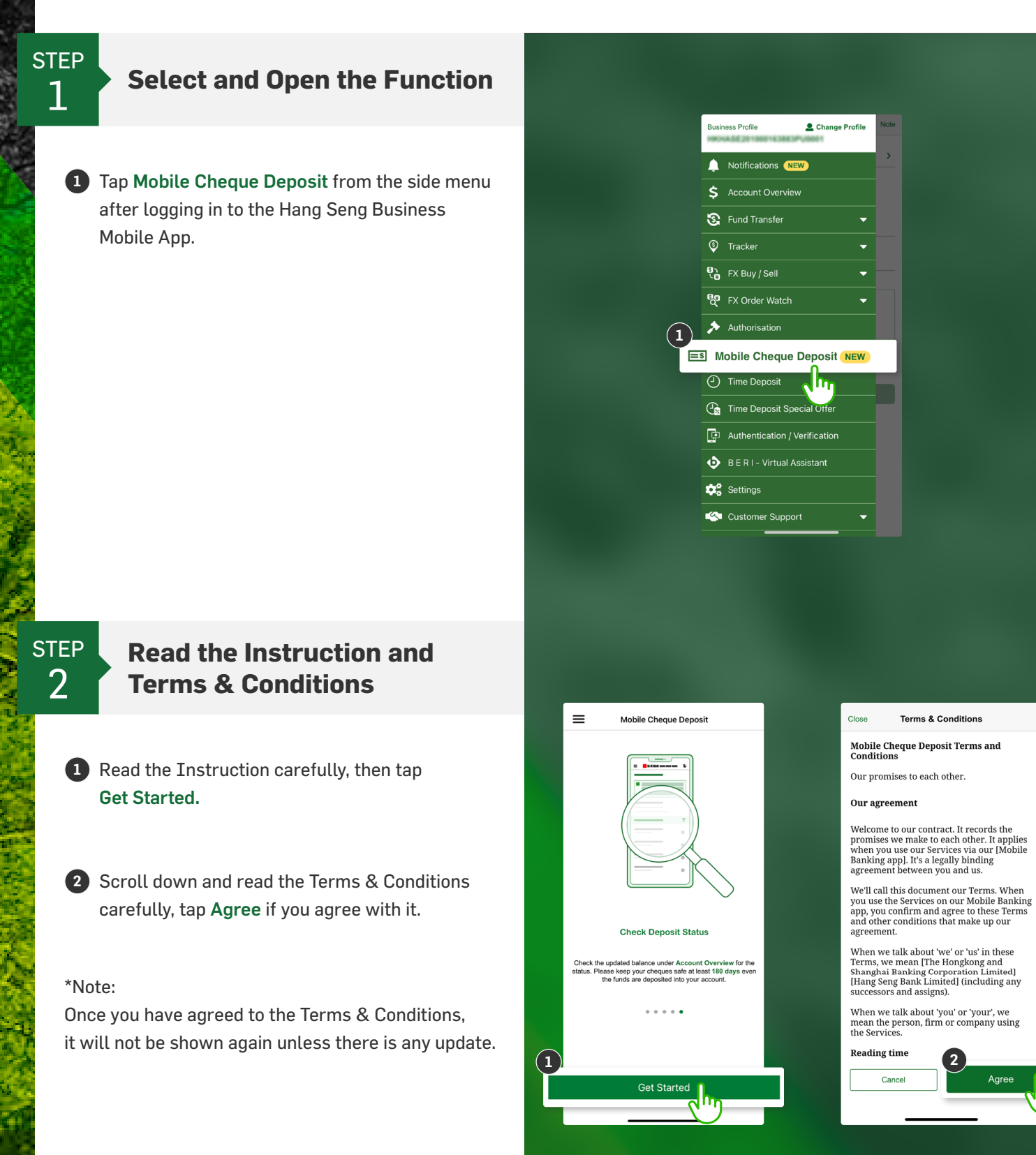

Steps for Using Mobile Cheque Deposit Function on Mobile App

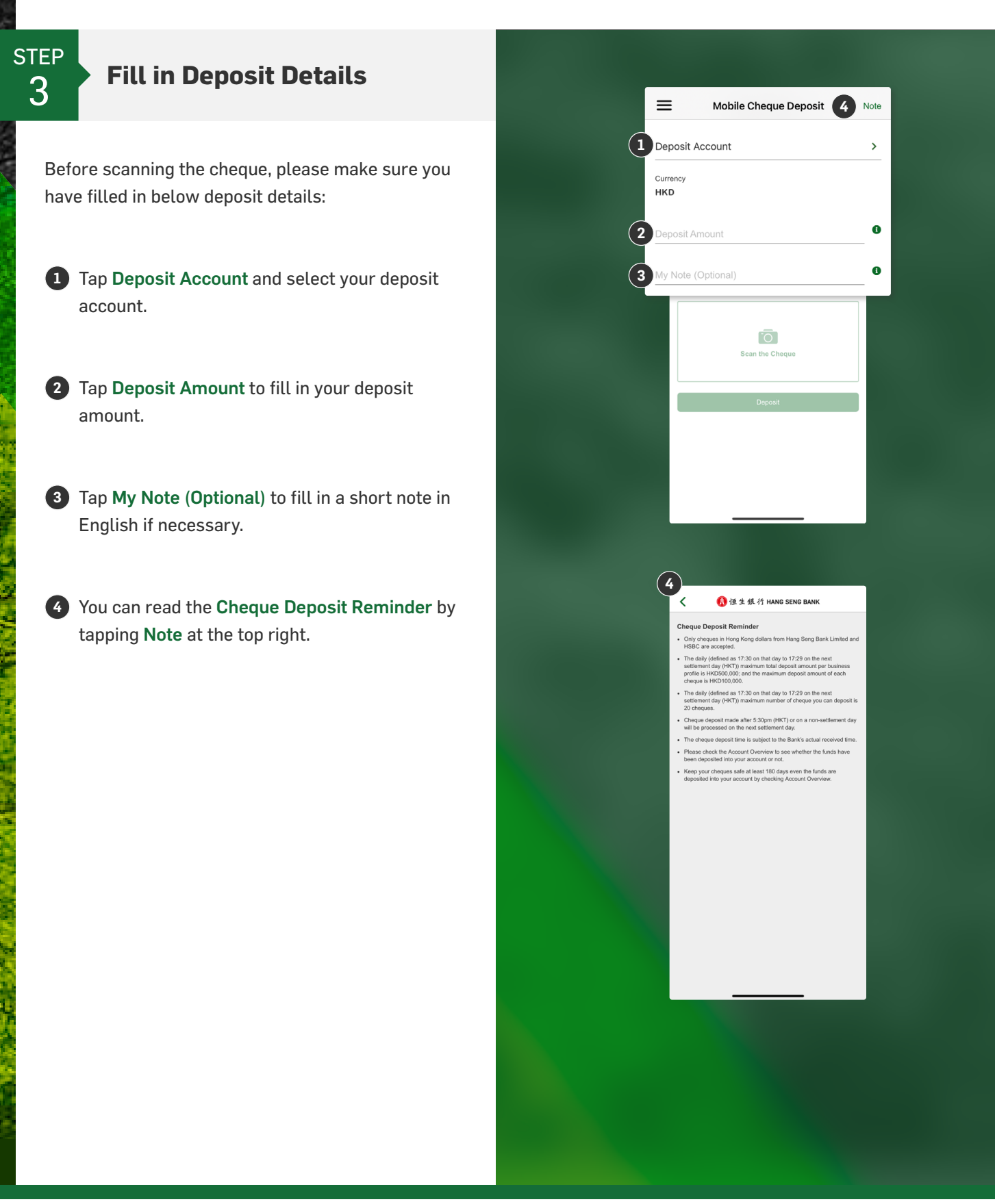

Steps for Using Mobile Cheque Deposit Function on Mobile App

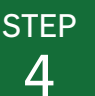

#### **Start Scanning Cheque**

 Please prepare a solid dark background while tapping Scan the Cheque.

**2** Before scanning the cheque, please note that:

- If this is the first time for you to enable camera access from your mobile device, please refer to **Step 5A**.
- If you have disabled camera access to your mobile device previously, please refer to Step 5B.
- Otherwise, please refer to Step 6.

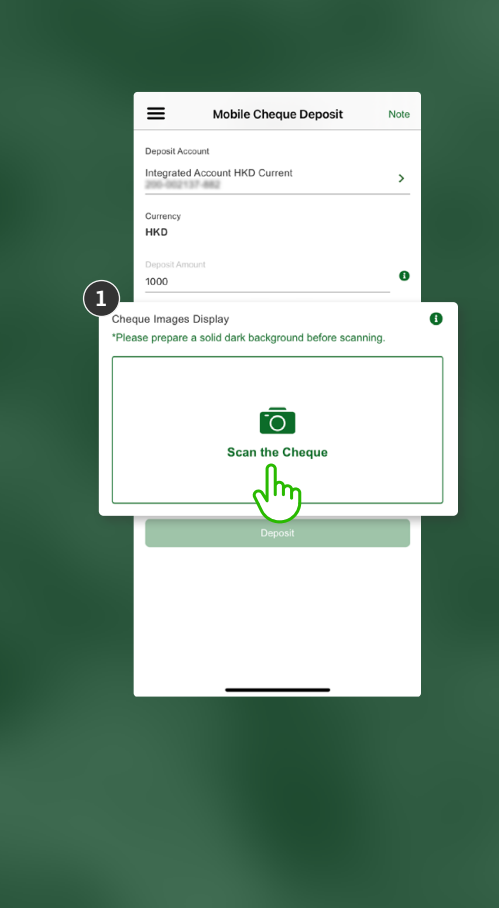

Steps for Using Mobile Cheque Deposit Function on Mobile App

Image will be captured automatically

ang Seng Biz" Would Lik

to Access the Camera lease allow access to Camer

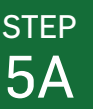

#### **Enable Camera Access for the First Time**

• For the first time to enable camera access from your mobile device, please allow the app to take picture and record video. Tap **OK** to enable the camera from the pop-up message.

OR

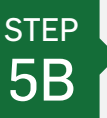

### **Enable App Permissions for Your Camera**

 If you have disabled the camera access to your mobile device previously, tap Go to Settings.

Please enable app permissions for the camera access. Toggle on the Camera switch under Settings > Business, then go back to the Hang Seng Business Mobile App.

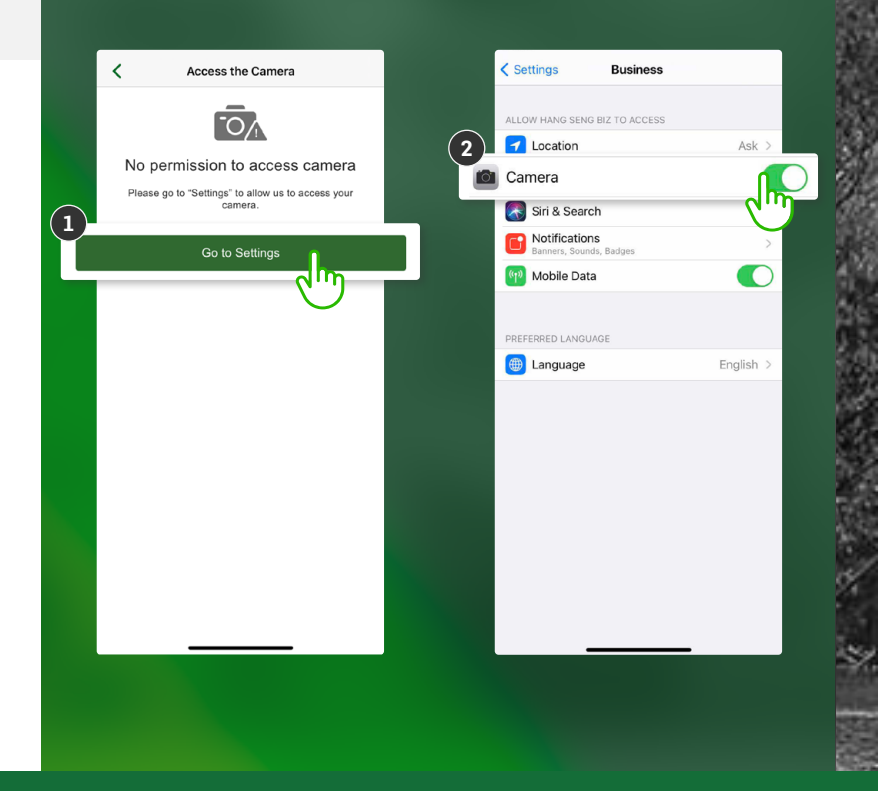

Steps for Using Mobile Cheque Deposit Function on Mobile App

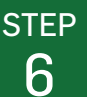

#### **Scan the Cheque**

- Prepare a solid dark background and place the edges of the cheque within the white frame as instructed.
- 2 Scan the front side of the cheque by following the instruction, the cheque image will be captured automatically if you follow the instruction well.

3 Make sure the cheque image is clear and tap Continue after scanning the front side.

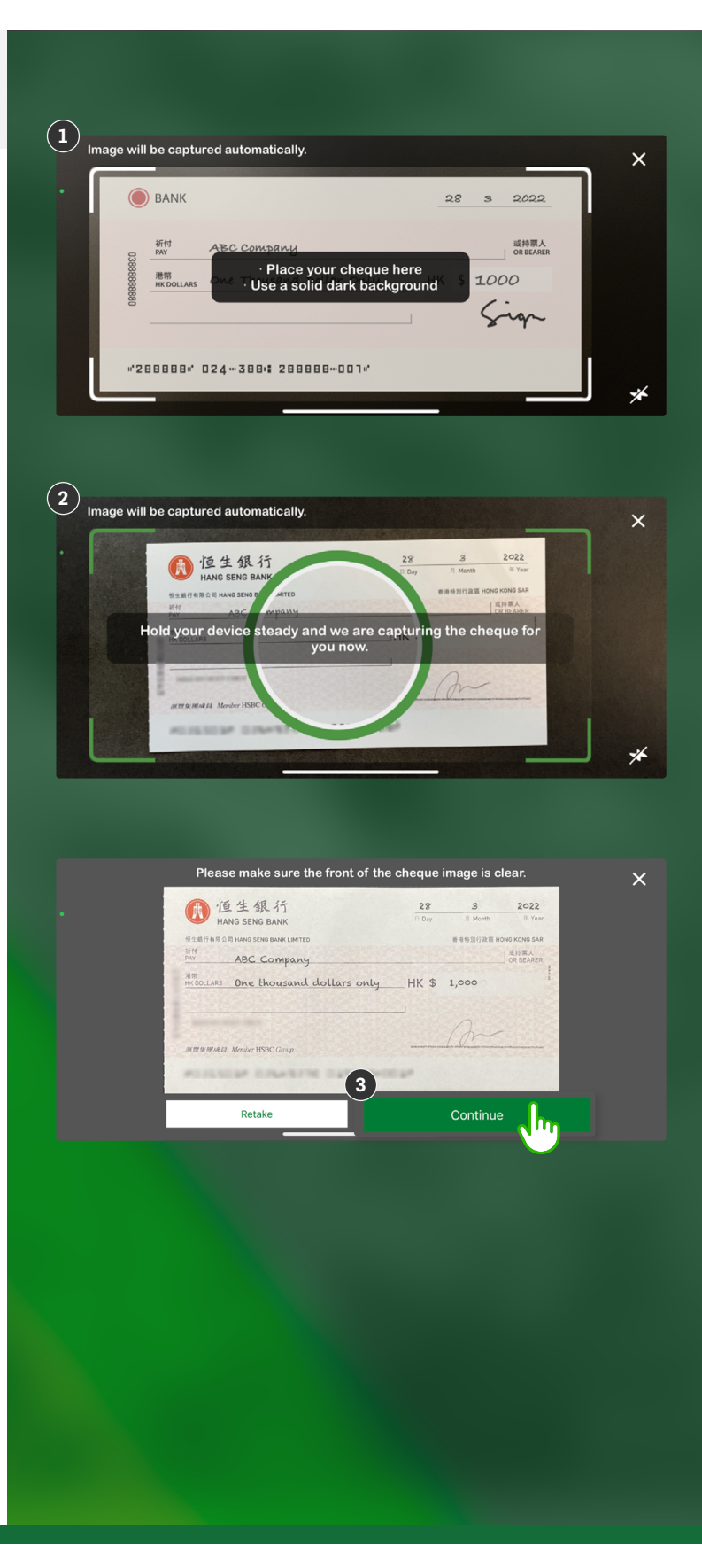

Steps for Using Mobile Cheque Deposit Function on Mobile App

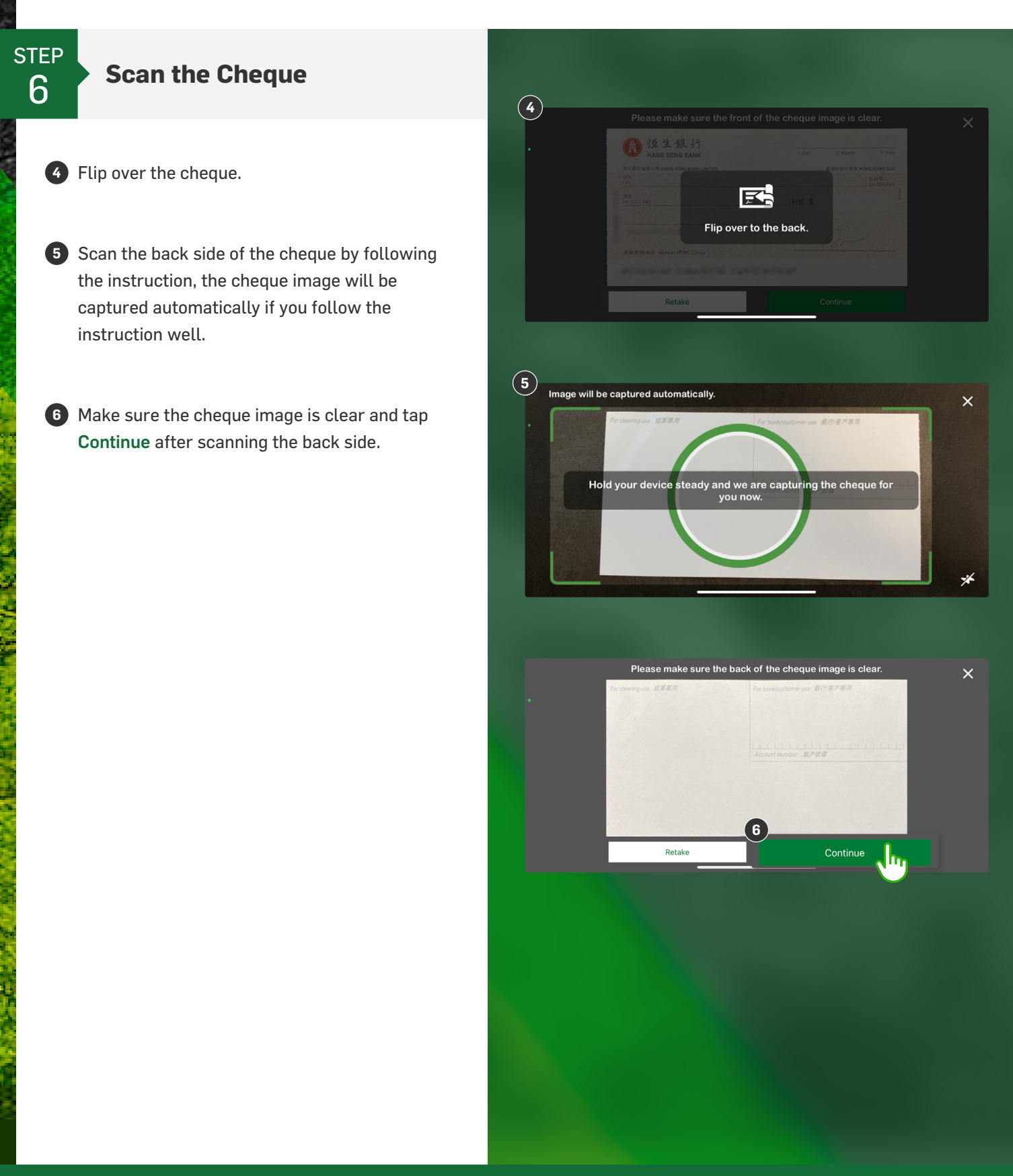

Steps for Using Mobile Cheque Deposit Function on Mobile App

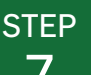

#### **Deposit the Cheque**

 All deposit details and cheque images will be shown on Deposit Details screen after scanning the cheque.

2 You can tap Tap Here to Retake the Front Side or Tap Here to Retake the Back Side to retake the cheque if necessary.

3 Then tap **Deposit** to continue.

Preview the deposit details and the cheque images display carefully, then tap Confirm.

5 Your Cheque Deposit request is completed. If you need to proceed another cheque deposit, please tap Deposit Another Cheque. Otherwise, please tap Go to Account Overview to check your account balance.

#### \*Note:

Please note that the cheque deposit made after 5:30pm (HKT) or on a non-settlement day will be processed on the next settlement day and the cheque deposit time is subject to the Bank's actual received time.

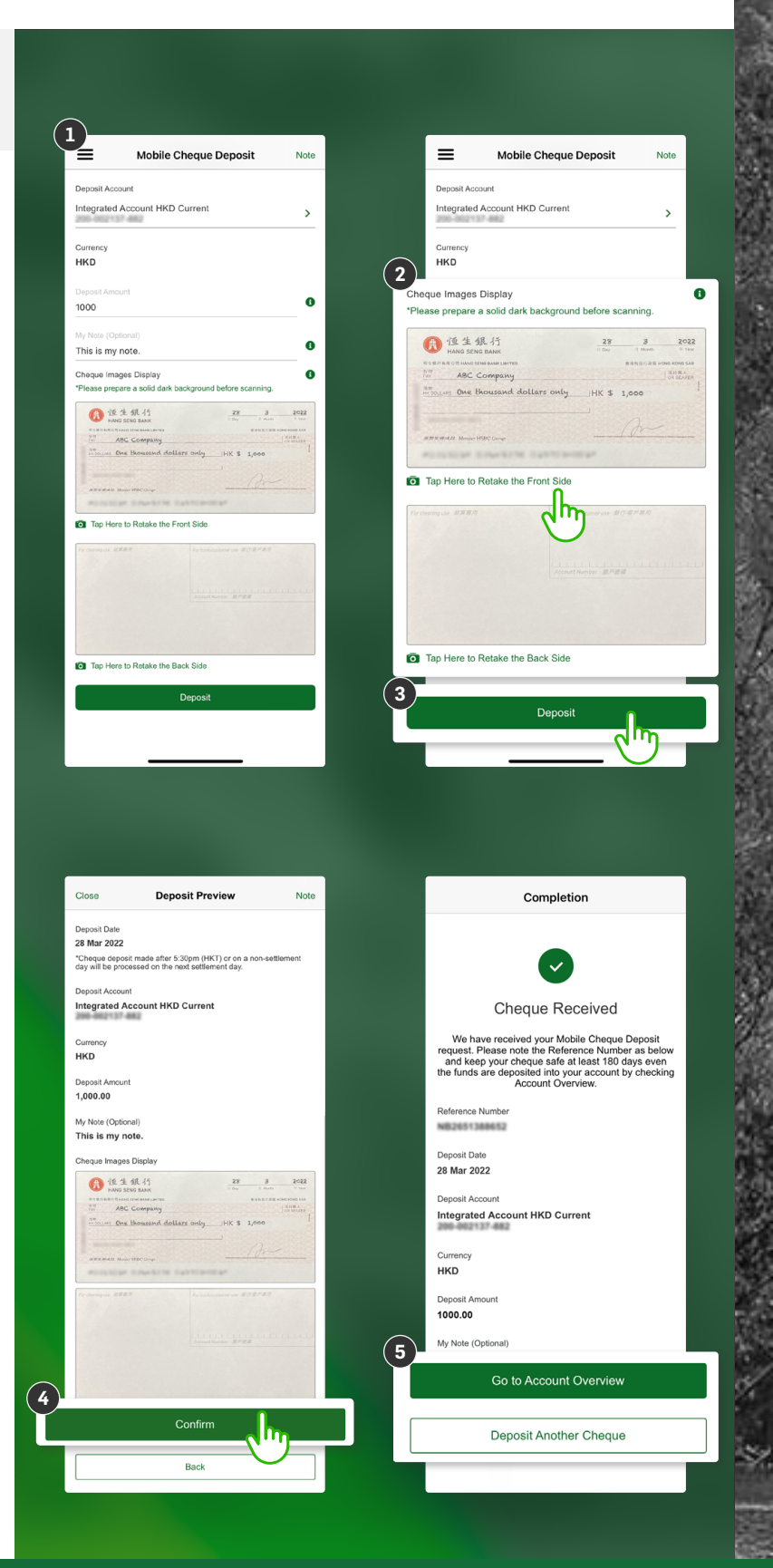